THE UNIVERSITY OF RHODE ISLAND

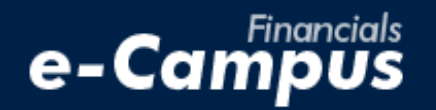

# Canceling a TA in PeopleSoft on e-Campus Financials

URI Office of the Controller March 2021

## **Table of Contents**

| 1. Canceling a TA in PeopleSoft Financials     |   |
|------------------------------------------------|---|
| a. Navigating within PeopleSoft Expense Module | 1 |
| b. Selecting and canceling a TA                | 2 |

## 1. Canceling a Travel Authorization

### a. Navigating within PeopleSoft

**1.** From the main menu, go to: *Employee Self-Service*  $\rightarrow$  *Travel and Expenses*  $\rightarrow$  *Travel Authorizations*  $\rightarrow$  *Cancel* 

| THE<br>UNIVER                                                                                                    | SIT<br>slani | e-Ca                                                                                                    | inancials<br>I <b>mpUS</b>                                                                                  |                                                                                                    |  |  |  |  |  |  |  |
|----------------------------------------------------------------------------------------------------|--------------|----------------------------------------------------------------------------------------------------|----------------------------------------------------------------------------------------------------|----------------------------------------------------------------------------------------------------|--|--|--|--|--|--|--|
| avorites Main Menu                                                                                                    |              |                                                                                                    |                                                                                                    |                                                                                                    |  |  |  |  |  |  |  |
|                                                                                                    | Sear         | ch Menu:                                                                                                  |                                                                                                    |                                                                                                    |  |  |  |  |  |  |  |
| Menu                                                                                                    | L            |                                                                                                    | ÷                                                                                                    | 0 0 -                                                                                                    |  |  |  |  |  |  |  |
| Search:                                                                                                    |              | Data Expansion Tools<br>URI Menu<br>URI Vendor Registration<br>URI OPC Vendor Informatic                  | on b                                                                                                    |                                                                                                    |  |  |  |  |  |  |  |
| <ul> <li>URI Vendo</li> <li>URI OPC '</li> <li>Employee</li> <li>Customers</li> <li>Partners</li> </ul>                                                                                                  |              | Employee Self-Service<br>Customers<br>Partners                                                            | <ul> <li>Travel and Expenses</li> <li>Employee T&amp;E Center</li> <li>Travel and Expense Center</li> </ul> | Expense Reports                                                                                                    |  |  |  |  |  |  |  |
| <ul> <li>Products</li> <li>Catalog M</li> <li>Customer</li> <li>Order Mar</li> <li>Pricing Co</li> <li>Customer</li> <li>Items</li> </ul>                                                                |              | Catalog Management<br>Customer Contracts<br>Order Management<br>Pricing Configuration<br>Customer Returns | Hard and Expende Cente                                                                                      | <ul> <li>Travel Authorizations</li> <li>Cash Advances</li> <li>User Preferences</li> <li>Travel Services</li> <li>My Bank Information</li> <li>Ceate/Modify</li> <li>Print</li> <li>View</li> <li>Delete</li> <li>Cancel</li> </ul> |  |  |  |  |  |  |  |
| <ul> <li>Cost Acc0</li> <li>Suppliers</li> <li>Procureme</li> <li>Purchasine</li> <li>Inventory</li> <li>Sourcing</li> <li>Engineerir</li> <li>Manufactu</li> <li>Productior</li> <li>Quality</li> </ul> |              | Items<br>Cost Accounting<br>Suppliers<br>Procurement Contracts<br>Purchasing<br>Inventory<br>Sourcing     | 5<br>5<br>5<br>5<br>5<br>5<br>5                                                                             | My Wallet Restore<br>Review Payments<br>Print Bar Code Receipt Form<br>Review Expense History<br>Review/Edit Profile                                                                                                    |  |  |  |  |  |  |  |

#### NOTE: TAs can be cancelled in two cases:

- 1) They are approved, but not yet associated to an ER
- 2) They are approved, associated to an ER, and the ER has been submitted
- A TA that is associated to an ER cannot be cancelled if the ER status is "Pending"

### b. Selecting and canceling one or more TAs

2. Enter the Employee ID of the traveler and click "Search"

| THE Financials<br>OF RHODE ISLAND e-Campus                                                         |  |
|----------------------------------------------------------------------------------------------------|--|
| Favorites Main Menu > Employee Self-Service > Travel and Expenses > Travel Authorizations > Cancel |  |
|                                                                                                    |  |
| Cancel Travel Authorization                                                                        |  |
| Enter any information you have and click Search. Leave fields blank for a list of all values.      |  |
| Find an Existing Value                                                                             |  |
| ▼ Search Criteria                                                                                  |  |
| Empl ID begins with v 100268795 2<br>Name begins with v Case Sensitive                             |  |
| Search Clear Basic Search Criteria                                                                 |  |

**3.** Select the TA(s) to be cancelled and click "Cancel Selected Travel Authorization(s)"

| THE Financials<br>OF RHODE ISLAND E-Campus                               |             |                       |             |           |            |                  |             |  |  |  |  |
|--------------------------------------------------------------------------|-------------|-----------------------|-------------|-----------|------------|------------------|-------------|--|--|--|--|
| Favorites                                                                | Main Menu > | Employee Self-Service | > Travel an | d Expense | es 🕖 Trave | el Authorization | ns > Cancel |  |  |  |  |
| Travel and Expense<br>Cancel Approved Travel Authorization<br>Grace Wyld |             |                       |             |           |            |                  |             |  |  |  |  |
| Travel Authorization Information                                         |             |                       |             |           |            |                  |             |  |  |  |  |
| Select                                                                   | Description | Authoriz              | ation ID D  | ate From  | Date To    | Amount           | Currency    |  |  |  |  |
|                                                                          | Meeting     | 0000025               | 5632 0      | 9/06/2021 | 09/08/2021 | 125.00           | USD         |  |  |  |  |

#### 4. Click "Ok" on the Save Confirmation page

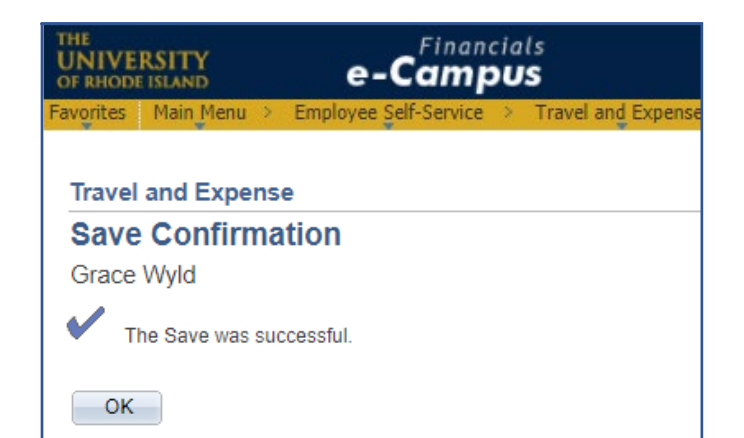

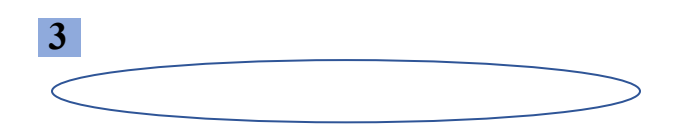

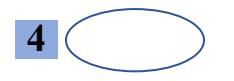